# Configuration de la transmission tunnel partagée pour les clients VPN sur l'ASA

# Table des matières

| Introduction                                                                 |
|------------------------------------------------------------------------------|
| Conditions préalables                                                        |
| Exigences                                                                    |
| Composants utilisés                                                          |
| Diagramme du réseau                                                          |
| Produits connexes                                                            |
| Conventions                                                                  |
| Informations générales                                                       |
| Configurer la transmission tunnel partagée sur ASA                           |
| Configurer ASA 7.x avec l'Adaptive Security Device Manager (ASDM) 5.x        |
| Configurer ASA 8.x avec ASDM6.x                                              |
| Configurer ASA 7.x et ultérieures via l'interface de ligne de commande (CLI) |
| Configurer PIX 6.x via l'interface de ligne de commande (CLI)                |
| Vérifier                                                                     |
| Se connecter avec le client VPN                                              |
| Afficher le journal du client VPN                                            |
| Tester l'accès local au LAN avec un ping                                     |
| Dépannage                                                                    |
| Limitation avec le nombre d'entrées dans une ACL de tunnel partagé           |
| Informations connexes                                                        |

# Introduction

Ce document décrit le processus permettant aux clients VPN d'accéder à Internet tout en effectuant une tunnellisation vers un dispositif de sécurité de la gamme Cisco ASA 5500.

# Conditions préalables

## Exigences

Ce document suppose qu'une configuration de VPN d'accès à distance opérationnelle existe déjà sur l'ASA. Référez-vous à <u>Exemple de configuration de PIX/ASA 7.x comme serveur VPN distant</u> avec l'ASDM si cette configuration n'est pas encore effectuée.

Composants utilisés

Les informations contenues dans ce document sont basées sur les versions de matériel et de logiciel suivantes :

- Logiciel du dispositif de sécurité de la gamme Cisco ASA 5500 version 7.x et ultérieures
- Client VPN version 4.0.5 de Cisco Systems
- Adaptive Security Device Manager (ASDM)

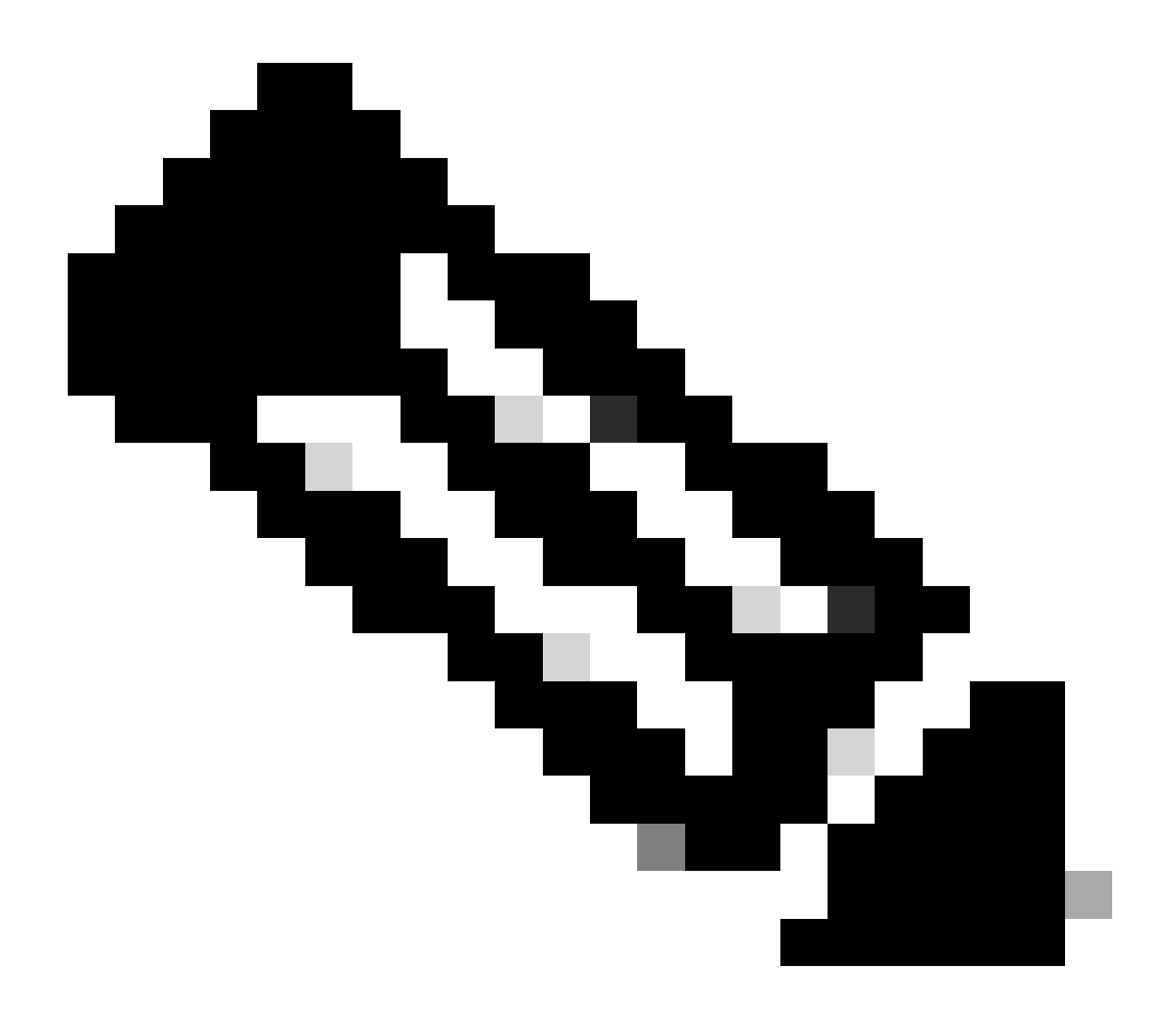

Remarque : ce document contient également la configuration CLI PIX 6.x qui est compatible avec le client VPN Cisco 3.x.

The information in this document was created from the devices in a specific lab environment. All of the devices used in this document started with a cleared (default) configuration. Si votre réseau est en ligne, assurez-vous de bien comprendre l'incidence possible des commandes.

Diagramme du réseau

Le client VPN est situé sur un réseau SOHO standard et se connecte à travers l'Internet au bureau central.

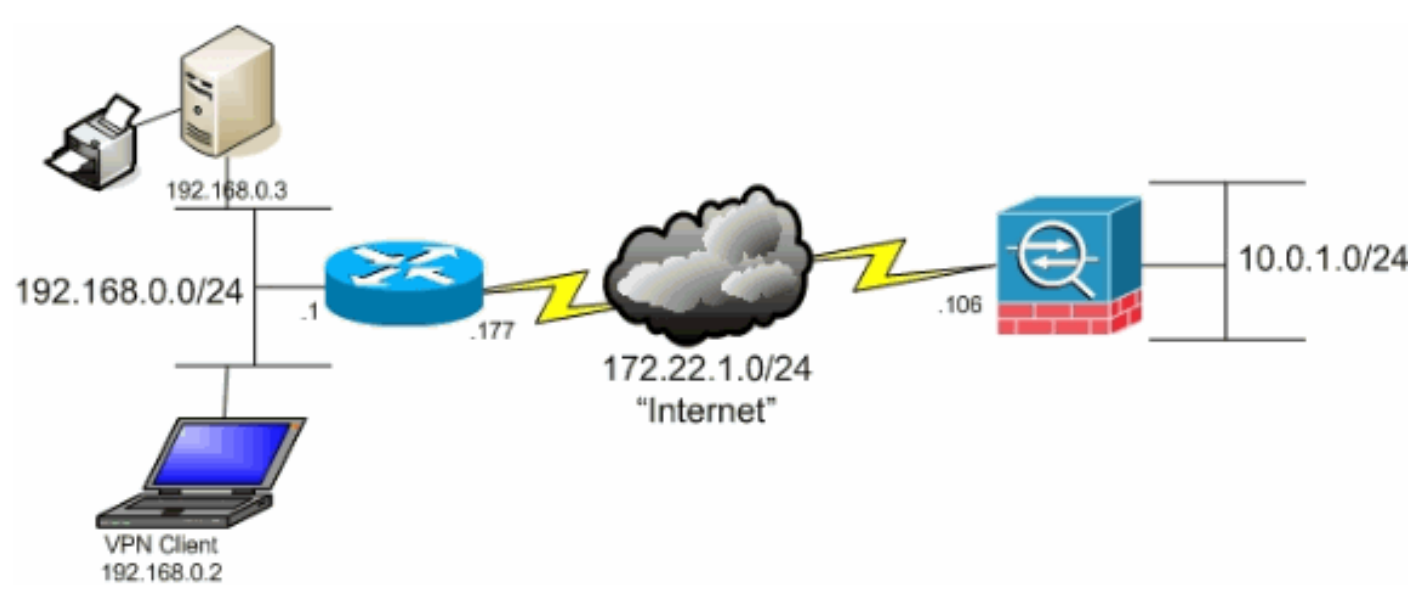

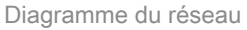

## Produits connexes

Cette configuration peut également être utilisée avec le logiciel du dispositif de sécurité de la gamme Cisco PIX 500 version 7.x et ultérieures.

## Conventions

Pour plus d'informations sur les conventions utilisées dans ce document, reportez-vous aux Conventions relatives aux conseils techniques Cisco.

## Informations générales

Ce document fournit des instructions pas à pas sur la façon d'autoriser l'accès des clients VPN à l'Internet tandis qu'ils sont reliés par tunnel à un dispositif de sécurité adaptatif dédié de la gamme Cisco ASA 5500. Cette configuration offre aux clients VPN un accès sécurisé aux ressources de l'entreprise par l'intermédiaire d'IPsec tout en bénéficiant d'un accès non sécurisé à 'Internet.

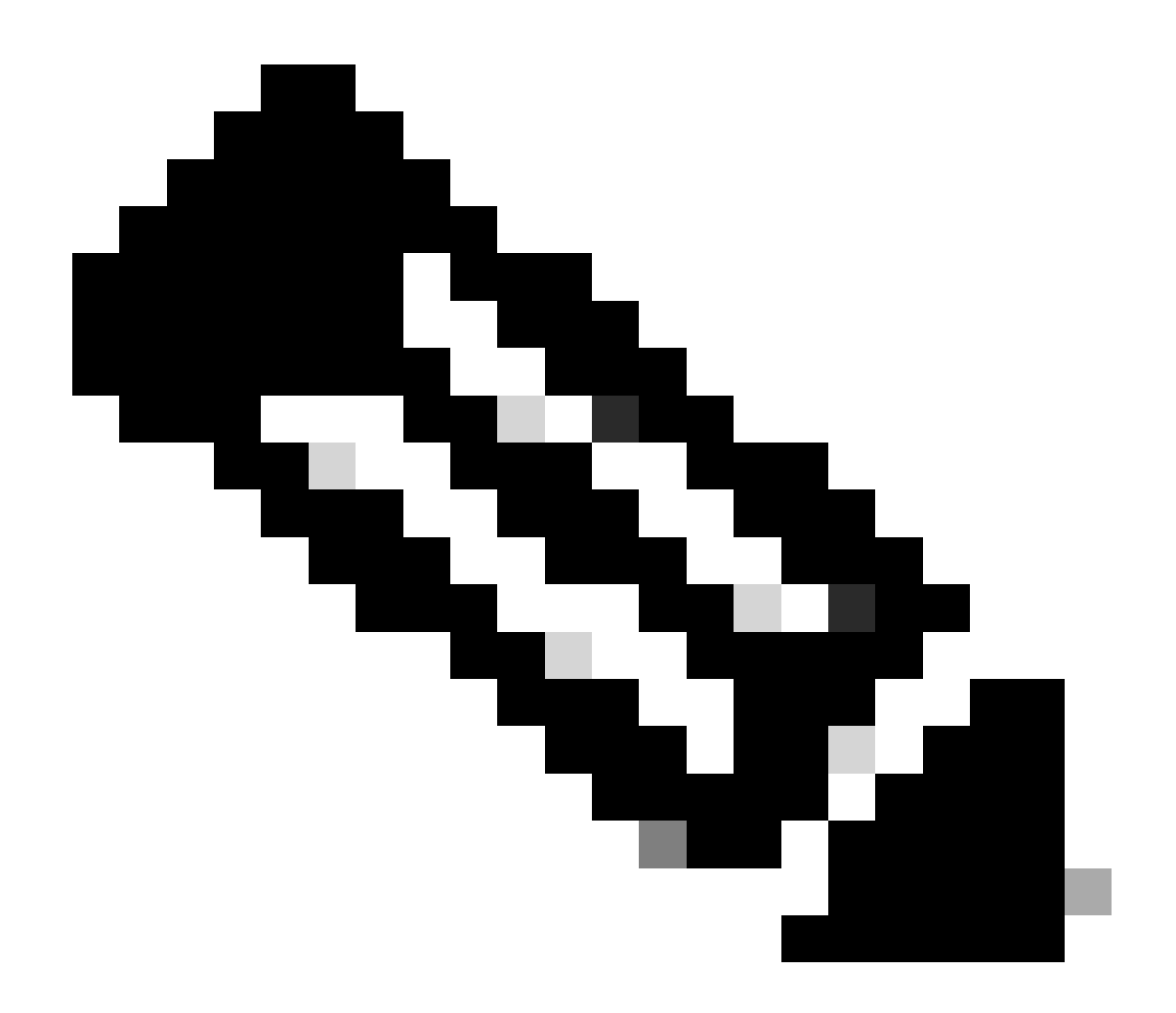

Remarque : la transmission tunnel complète est considérée comme la configuration la plus sécurisée, car elle n'autorise pas l'accès simultané des périphériques à Internet et au réseau local de l'entreprise. Un compromis entre tunnellisation complète et split tunneling permet aux clients VPN d'accéder au LAN local uniquement. Référez-vous à <u>Exemple de configuration de PIX/ASA 7.x : Allow Local LAN Access for VPN Clients</u> pour plus d'informations.

Dans un scénario de connexion de base d'un client VPN à ASA, tout le trafic provenant du client VPN est crypté et envoyé à ASA quelle que soit sa destination. En fonction de votre configuration et du nombre d'utilisateurs pris en charge, une telle configuration peut devenir gourmande en bande passante. La transmission tunnel partagée peut aider à résoudre ce problème puisqu'elle permet aux utilisateurs de n'envoyer que le trafic qui est destiné au réseau de l'entreprise à travers le tunnel. Tout autre trafic, comme la messagerie instantanée, l'email, ou la navigation occasionnelle, est envoyé à l'Internet par l'intermédiaire du LAN local du client VPN.

# Configurer la transmission tunnel partagée sur ASA

## Configurer ASA 7.x avec l'Adaptive Security Device Manager (ASDM) 5.x

Complétez ces étapes afin de configurer votre groupe de tunnels de façon à permettre la transmission tunnel partagée pour les utilisateurs du groupe.

1. Choisissez Configuration > VPN > General > Group Policy et sélectionnez la stratégie de groupe dans laquelle vous souhaitez activer l'accès au LAN local. Cliquez alors sur Edit.

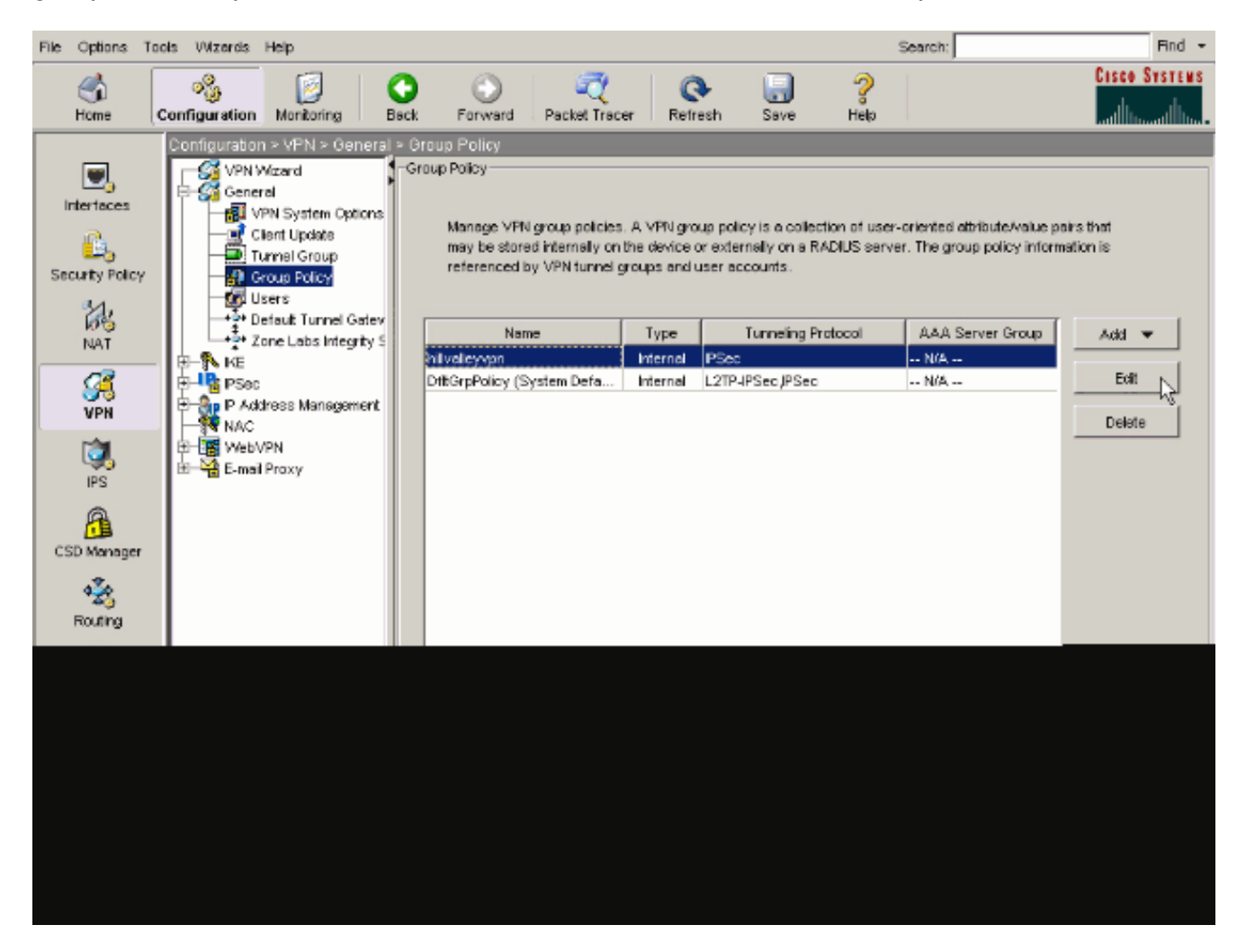

2. Accédez à l'onglet Client Configuration.

| General IPSec Client Configuration Client Firewall        | Hardware Client NAC WebVPN                            |
|-----------------------------------------------------------|-------------------------------------------------------|
| لرج<br>Check an Inherit checkbox to let the corresponding | setting take its value from the default group policy. |
| General Client Parameters Cisco Client Parameter          | Microsoft Client Parameters                           |
|                                                           |                                                       |
| Banner:                                                   | Edit Banner                                           |
| Default Domain:                                           | I Inherit                                             |
|                                                           | E trans                                               |
| Split Tunnel DNS Names (space delimited):                 | l⊻ inherit                                            |
| Split Tunnel Policy:                                      | V Inherit                                             |
| Split Tunnel Network List:                                | Manage                                                |
|                                                           |                                                       |
| Address pools                                             |                                                       |
| Available Pools                                           | Assigned Pools (up to 6 entries)                      |
|                                                           | Add>>                                                 |
|                                                           | <≤Remove                                              |
|                                                           |                                                       |
|                                                           |                                                       |
|                                                           |                                                       |

3. Décochez la case Inherit pour Split Tunnel Policy et choisissez Tunnel Network List Below ..

| Name: hillvalleyvpn                                 |                                       |                                  |
|-----------------------------------------------------|---------------------------------------|----------------------------------|
| Client Configuration Client Success                 | Lundone con                           |                                  |
| eneral   PSec Clerk Comgunation   Clerk Pirewall    | Hardware Client                       | NAC   WebYPN                     |
| Check an Inherit checkbox to let the corresponding  | setting take its valu                 | e from the default group policy. |
| Ceneral Clert Perspetere                            | 1                                     |                                  |
| General Client Parameters   Cisco Client Parameters | s   Microsoft Client                  | Parameters                       |
| Banner                                              | V Inharit                             | Edit Banner                      |
| Danner.                                             | 14 HILIGH                             | Luc Durine                       |
| Default Domain:                                     | 🔽 Inherit                             |                                  |
|                                                     |                                       |                                  |
| Split Tunnel DNS Names (space delimited):           | 🔽 Inherit                             |                                  |
|                                                     | <b>-</b>                              |                                  |
| Split Tunnel Policy:                                | I_ Innert                             | Turnel All Networks              |
| Colli Turned Methodal Lint                          | The last and                          | Tunnel Network List Below        |
| Spir Furner Network List.                           | iv mient                              | Exclude Network List Below       |
| Address pools                                       |                                       |                                  |
| l⊽ Inherit                                          |                                       |                                  |
| Avaïable Pools                                      |                                       | Assigned Pools (up to 6 entries) |
|                                                     | A state of                            |                                  |
|                                                     | Addee                                 | 1                                |
|                                                     | < <remove< td=""><td>]</td></remove<> | ]                                |
|                                                     |                                       | 1                                |
|                                                     |                                       |                                  |
|                                                     |                                       |                                  |
|                                                     |                                       |                                  |
|                                                     |                                       |                                  |
|                                                     |                                       |                                  |

Désactivez la case Inherit pour la liste Split Tunnel Network List, puis cliquez sur Manage pour lancer l'ACL Manager.

| ternal Group Policy: hillvalleyvpn                 |                                       |                                  |
|----------------------------------------------------|---------------------------------------|----------------------------------|
| ame: hillvalleyvpn                                 |                                       |                                  |
| neral IPSec Client Configuration Client Firewal    | Hardware Client                       |                                  |
|                                                    |                                       |                                  |
| heck an Inherit checkbox to let the corresponding  | setting take its valu                 | e from the default group policy. |
| Seneral Client Parameters   Cisco Client Parameter | s Microsoft Client                    | Parameters                       |
| Banner:                                            | 🔽 Inherit                             | Edit Banner                      |
| Dodeu di Devuelori                                 | -                                     |                                  |
| Derault Domain.                                    | i∾ innent                             |                                  |
| Split Tunnel DNS Names (space delimited):          | 🔽 Inherit                             |                                  |
| Split Tunnel Policy:                               | 🗌 Inherit                             | Tunnel Network List Below        |
|                                                    |                                       |                                  |
| Split Tunnel Network List:                         |                                       | None Manage                      |
| Address pools                                      |                                       |                                  |
| 🔽 Inherit                                          |                                       | Assistant Danie (un la Combine)  |
| Avenable Pools                                     |                                       | Assigned Pools (up to 6 entries) |
|                                                    | Add≽≻                                 |                                  |
|                                                    | < <remove< td=""><td>]</td></remove<> | ]                                |
|                                                    |                                       | ,                                |
|                                                    |                                       |                                  |
|                                                    |                                       |                                  |

Dans le gestionnaire de listes de contrôle d'accès (ACL), choisissez « Add > Add ACL... » (ajouter > ajouter une ACL...) pour créer une nouvelle liste d'accès.

| Standard ACL Extended ACL        |  |
|----------------------------------|--|
|                                  |  |
| ◆Add • 留 GB 官 PHON 于 4 — 茶 釉 臨 + |  |
| Add ACL dress Action Description |  |
| ♠ Addiace. **                    |  |
| The insert Attor                 |  |
|                                  |  |
|                                  |  |
|                                  |  |
|                                  |  |
|                                  |  |
|                                  |  |
|                                  |  |
|                                  |  |
|                                  |  |
|                                  |  |
|                                  |  |
|                                  |  |
|                                  |  |
|                                  |  |
|                                  |  |

Fournissez un nom pour l'ACL et cliquez sur OK.

| ACI. Manager                  |                             |                                         |
|-------------------------------|-----------------------------|-----------------------------------------|
| Standard ACL Extended ACL     |                             |                                         |
| ◆ Add → () ESC () DSSS () + 4 | X 16 10 -                   |                                         |
| No Address                    | Adon Desortation            |                                         |
|                               |                             |                                         |
|                               |                             |                                         |
|                               |                             |                                         |
|                               |                             |                                         |
|                               |                             |                                         |
|                               | S Add ACL                   | ×                                       |
|                               | AG, Nanet: Splt_Turnel_List |                                         |
|                               | OK Cancel                   | Holp                                    |
|                               |                             |                                         |
|                               |                             |                                         |
|                               |                             |                                         |
|                               |                             |                                         |
| Rule Flow Disgreen            |                             | ×                                       |
|                               | Maide a cutatie             |                                         |
|                               | 🔶 🖌 dony                    | • · · · · · · · · · · · · · · · · · · · |
|                               | OK Cancel                   | 196                                     |
|                               |                             |                                         |

Une fois la liste de contrôle d'accès créée, choisissez Add > Add ACE. .afin d'ajouter une entrée de contrôle d'accès (ACE).

٠

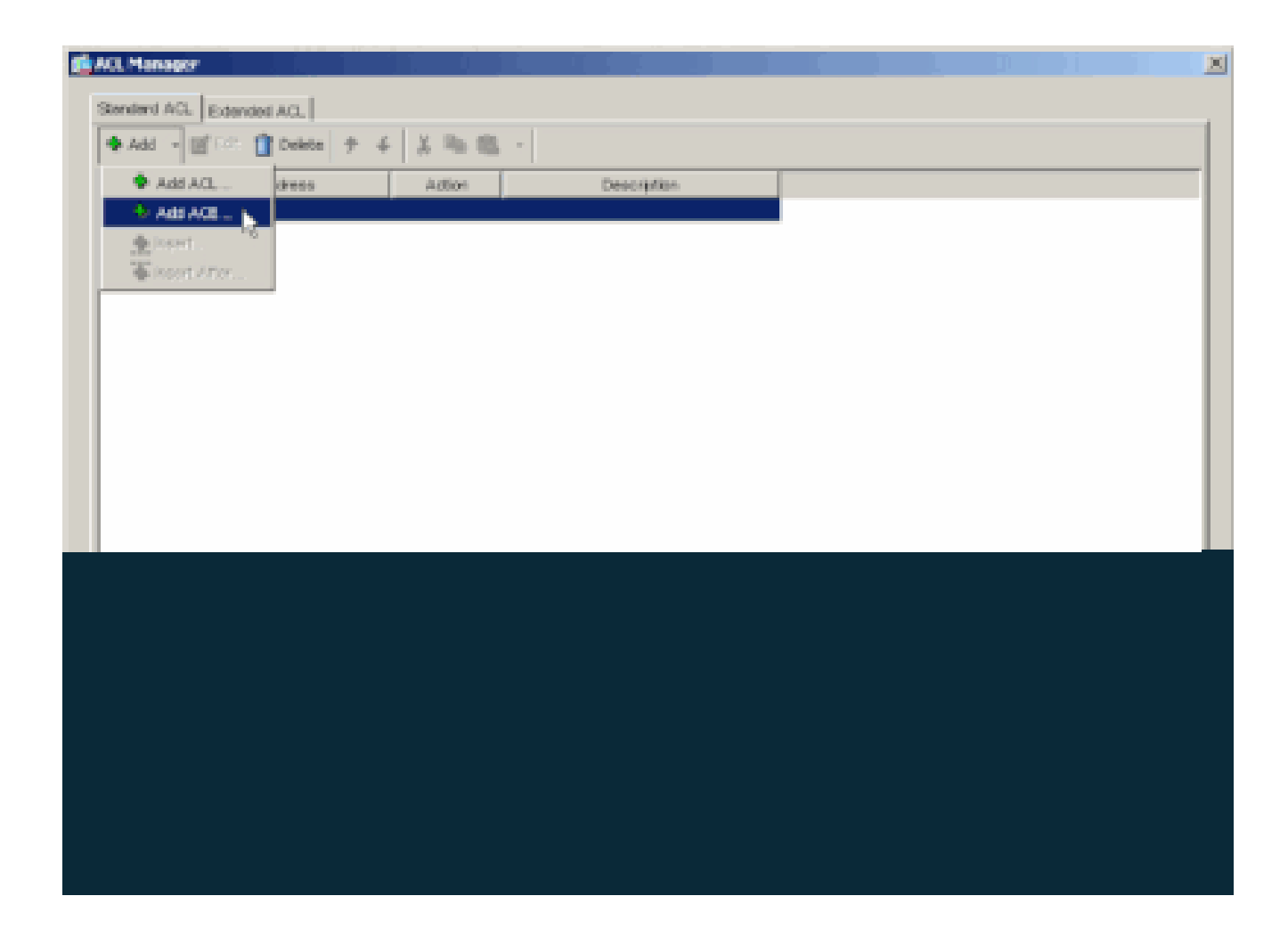

Définissez l'ACE qui correspond au LAN derrière l'ASA. Dans ce cas, le réseau est 10.0.1.0/24.

a.

Choisissez Permit.

b.

Choisissez une adresse IP 10.0.1.0

c.

Choisissez un masque de réseau 255.255.255.0.

#### d.

(Facultatif) Fournissez une description.

Cliquez sur > **OK**.

| tenderd ACL Edend |                                       |  |
|-------------------|---------------------------------------|--|
| Add = Ⅲ ESC       |                                       |  |
| Solt Turnel List  | Address Action Description            |  |
|                   |                                       |  |
|                   |                                       |  |
|                   | Adian                                 |  |
|                   | Action V Porvet                       |  |
|                   | HortMetwork                           |  |
|                   | P Addess: 10.0.1.0                    |  |
|                   | Netwask: 255 255 255 0                |  |
|                   |                                       |  |
|                   | The corporate network behind the ASA. |  |
|                   |                                       |  |
|                   | OK Cancel Holp                        |  |
|                   |                                       |  |
|                   |                                       |  |
| Rule Flow Diegram | and method La                         |  |
|                   |                                       |  |
|                   |                                       |  |

Cliquez sur OK afin de quitter l'ACL Manager.

•

e.

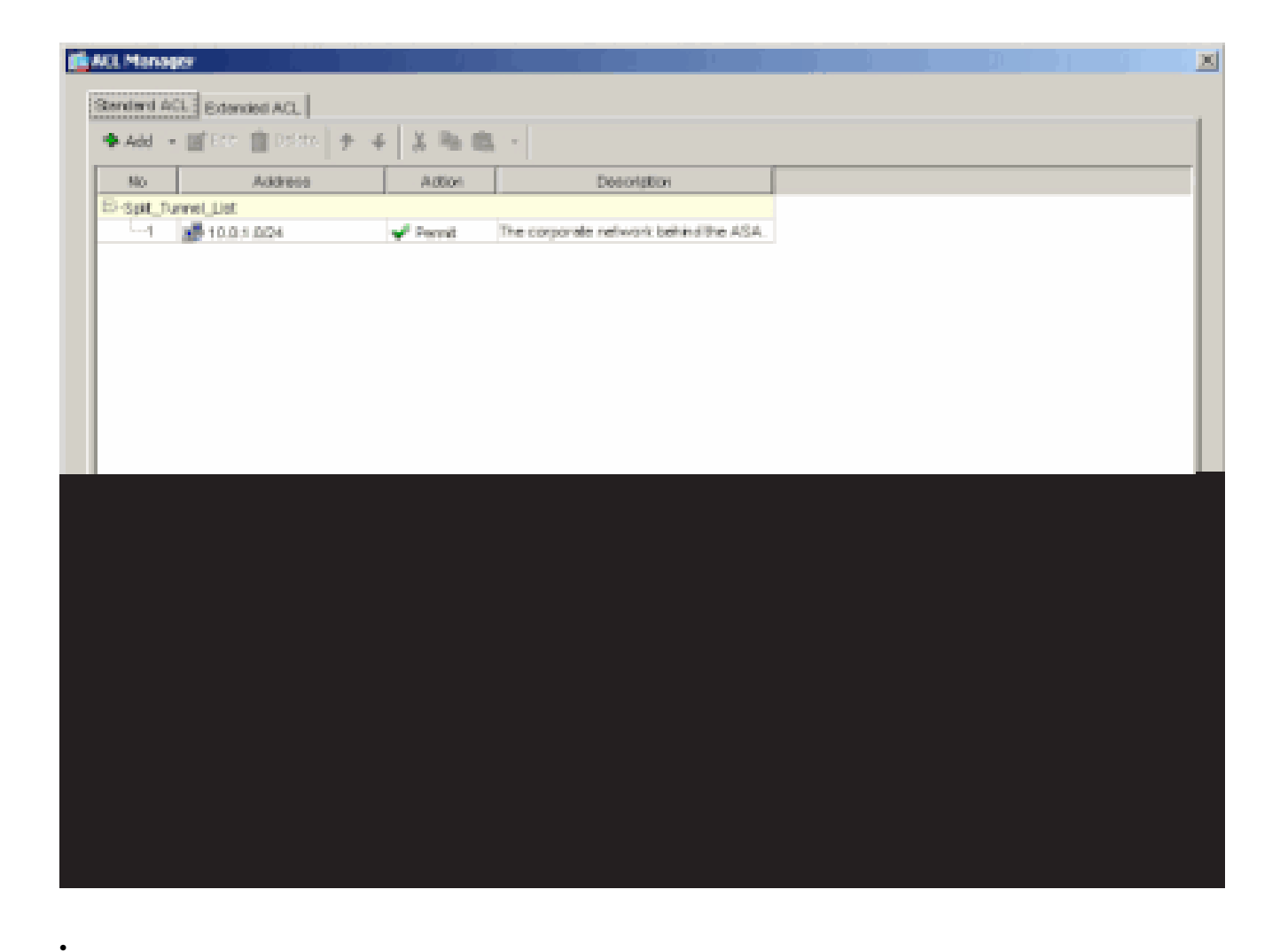

Assurez-vous que l'ACL que vous venez de créer est sélectionné pour la liste Split Tunnel Network List.

| neering of days roles, his value, your             |                       |                                       |
|----------------------------------------------------|-----------------------|---------------------------------------|
| lame: hilvsleyvpn                                  |                       |                                       |
| event Diser Client Configuration Client Disease    | Lineturara Clarit     | NAC WARNEN                            |
| renal poet construction of Clerc Previa            | IT Hardware Client    | [ Note ] independ                     |
| Check an Inherit checkbox to let the corresponding | setting take its valu | e from the default group policy.      |
| General Client Parameters Cisco Client Parameter   | s Microsoft Client    | Parametera                            |
| Processo -                                         | 17 Internet           | Ett Davage                            |
| parner.                                            | iv men                | EB. DOVICE                            |
| Default Domain:                                    | P Inherit             |                                       |
| Split Tunnel DNS Names (space delimited);          |                       |                                       |
|                                                    |                       |                                       |
| Split Tunnel Policy:                               | Inherit               | Turnel Network List Below             |
| Split Tunnel Network List:                         | [ Intert              | Solt Turnel L., * Menage.,            |
|                                                    |                       | None                                  |
| -Address pools                                     |                       | Splt_Tunnet_List<br>outside_cryptome5 |
| Avaiatie Pacia                                     |                       | Assigned Pools (up to 5 entries)      |
|                                                    |                       |                                       |
|                                                    | A031**                |                                       |
|                                                    | ciditettione          | J                                     |
|                                                    |                       |                                       |
|                                                    |                       |                                       |
|                                                    |                       |                                       |
|                                                    |                       |                                       |

Cliquez sur OK afin de retourner à la configuration de la stratégie de groupe.

| 🔂 Ed | it Inter | nal Grou    | p Policy: hillvalk   | yvpn                    |                  |                          |         | × |
|------|----------|-------------|----------------------|-------------------------|------------------|--------------------------|---------|---|
|      | Nome     | h           | Ivalleyvpn           | _                       |                  |                          |         |   |
|      | Genera   | IPSec       | Client Configuration | n Client Firewall Ha    | rdware Client    | NAC WebVPN               |         | _ |
|      | Chec     | k an Inha   | nt checkbox to let t | he corresponding setti  | ng taka its valu | e from the default group | policy. |   |
|      | Gene     | erai Client | Parameters Cisc      | o Client Parameters   N | lorosoft Client  | Parametera               |         |   |
|      | 6        | enter:      |                      |                         | 🖂 inherit        | Esit Bory                | 761     |   |
|      | D        | efault Don  | nain:                |                         | P Interit        |                          |         |   |
|      | S        | pitt Tunnel | DNS Names (spac      | e delivited):           | I⊽ inhert        |                          |         |   |
|      | 9        | plit Tunnel | Policy:              |                         | □ inherit        | Tunnel Network List B    | ielow 💌 |   |
|      | 9        | pitt Tunnel | Network List:        |                         | linhert          | Splt_Turnet_L *          | Manage  |   |
|      | E.       | lddress p   | ools                 |                         |                  |                          |         |   |
|      |          |             |                      |                         |                  |                          |         |   |
|      |          |             |                      |                         |                  |                          |         |   |
|      |          |             |                      |                         |                  |                          |         |   |
|      |          |             |                      |                         |                  |                          |         |   |
|      |          |             |                      |                         |                  |                          |         |   |
|      |          |             |                      |                         |                  |                          |         |   |
|      |          |             |                      |                         |                  |                          |         |   |
|      |          |             |                      |                         |                  |                          |         |   |

Cliquez sur Apply puis sur Send (s'il y a lieu) afin d'envoyer les commandes à l'ASA.

٠

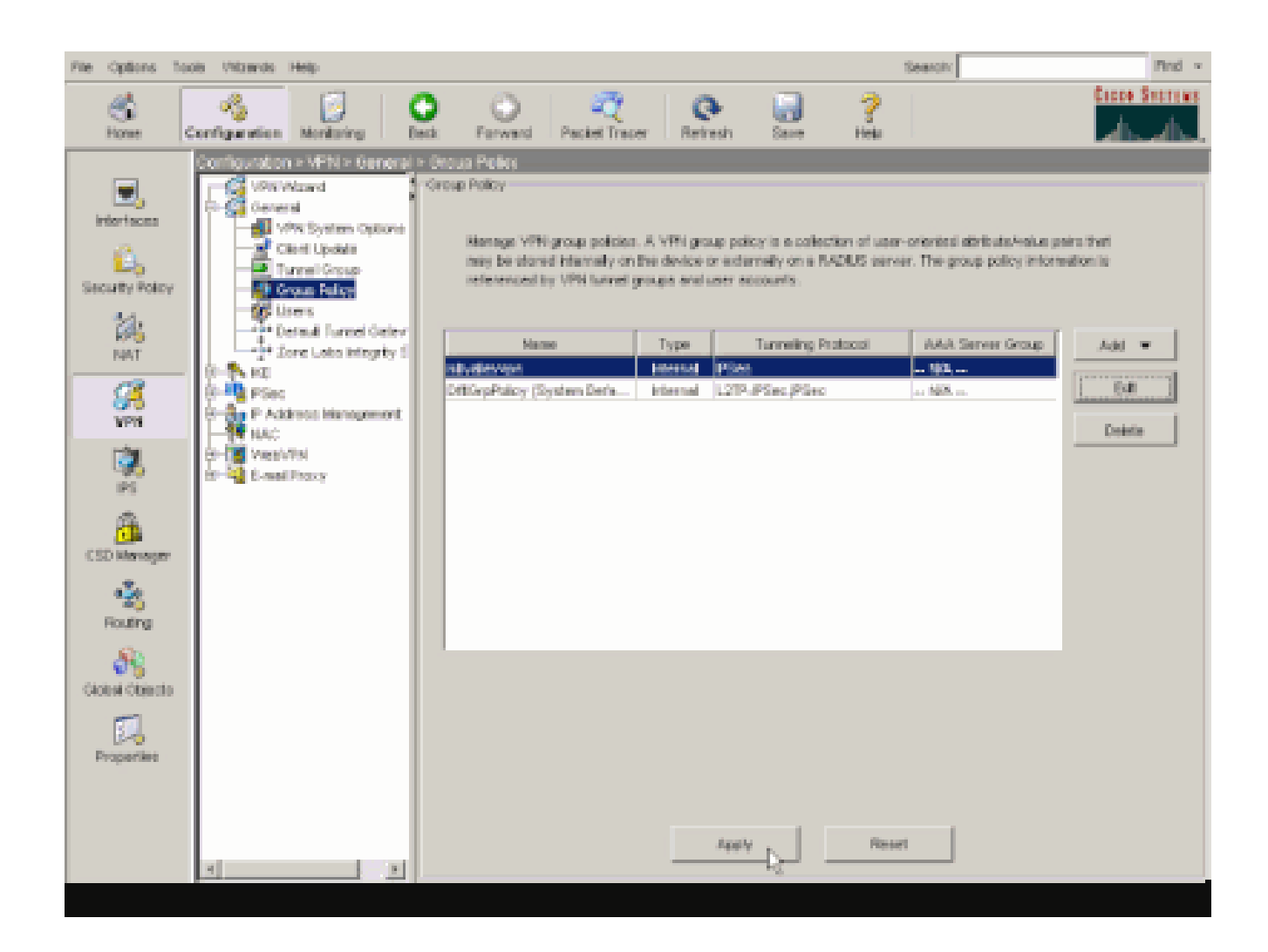

#### Configurer ASA 8.x avec ASDM 6.x

Complétez ces étapes afin de configurer votre groupe de tunnels de façon à permettre la transmission tunnel partagée pour les utilisateurs du groupe.

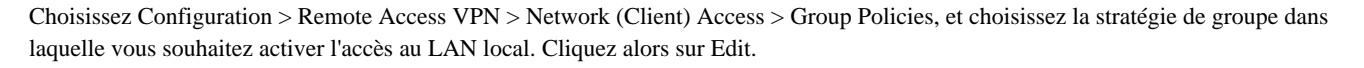

| Configuration > Remote Access VPN > Network (Client) Access > Group Policies<br>Manage VPN group policies. A VPN group policy is a collection of user-oriented attribute/value pairs that may be stored interna<br>externally on a RADIUS/LDAP server. The group policy information is referenced by VPN bunnel groups and user accounts.<br>Add * Collection Collection Collecti |          |                           |     |  |  |  |
|----------------------------------------------------------------------------------------------------|----------|---------------------------|-----|--|--|--|
| Name                                                                                                    | Туре     | Tunneling Protocol        | A   |  |  |  |
| OfftGrpPolicy (System Default)                                                                                                    | Internal | L2TP-IPSec, IPSec, webvpn | N/A |  |  |  |
| Defaultgroup                                                                                                    | Interna  | Inherited                 | N/A |  |  |  |
| hivalleyvpn                                                                                                    | Internal | svc, IPSec                | N/A |  |  |  |

Cliquez sur Split Tunneling.

•

| 📫 Edit Internal Group Policy:      | hivalleyvpn                                                                                      |                                                                                                    |                                                                                              |
|------------------------------------|--------------------------------------------------------------------------------------------------|----------------------------------------------------------------------------------------------------|----------------------------------------------------------------------------------------------|
| General<br>Servers<br>B-Advanced   | Split tunneling network lists<br>require tunneling. The secur<br>ACI, that consists of list of a | distinguish networks that require traffic to<br>ity appliance makes split tunneling decision<br>didresses on the private network. | go through the tunnel and those that do no<br>is on the basis of a network list, which is an |
| -IE Browser Proxy                  | DNS Names: 🕫 Inherit                                                                             | [                                                                                                    |                                                                                              |
| B-SSL WIN Client                   | Policy: 🖂 Inherit                                                                                |                                                                                                    | ×                                                                                            |
| Clent Access Rule<br>Clent Firewal | Network List: 🖓 [nheit]                                                                          |                                                                                                    | Managat                                                                                      |
| Thoroward Group                    | Intercept DHCP Config                                                                            | uration Message from Micosoft Clier                                                                                               | és (8)                                                                                       |
|                                    | prior to XP, DHCP Intercept                                                                      | t provides the domain name and subnet n                                                                                           | and.                                                                                         |
|                                    | 5.                                                                                               | bhet Mesk (Optionel): 0.0.0.0                                                                                                    | <u>×</u>                                                                                     |
|                                    |                                                                                                  |                                                                                                    |                                                                                              |
|                                    |                                                                                                  |                                                                                                    |                                                                                              |
|                                    |                                                                                                  |                                                                                                    |                                                                                              |
|                                    |                                                                                                  |                                                                                                    |                                                                                              |
| 1 I I I                            |                                                                                                  |                                                                                                    |                                                                                              |
| <u> </u>                           |                                                                                                  |                                                                                                    |                                                                                              |

Désactivez la case Inherit pour la stratégie Split Tunnel Policy et choisissez Tunnel Network List Below.

| 1 | Edit Internal Group Policy                                   | y: hivalleyvpn                                                                                                    |                    |
|---|--------------------------------------------------------------|----------------------------------------------------------------------------------------------------|--------------------|
|   | General<br>Servers                                           | Split tunneling network lists distinguish networks that require traffic to go through the tunnel and those the<br>require tunneling. The security appliance makes split tunneling decisions on the basis of a network list, which<br>AQ, that consists of list of addresses on the private network. | t don e<br>hiis an |
|   |                                                              | DNS Names: IF Inherit Turnel Network List Below                                                                                                    |                    |
|   | <ul> <li>Olent Access Rule</li> <li>Clent Firewal</li> </ul> | Network Liet: IF Inherit                                                                                                    | ge                 |
|   | - Hardware Clienk                                            | Interrent NHCD Configuration Manager from Microsoft Clients                                                                                                    |                    |
|   |                                                              | DHCP Intercept lets Microsoft XP clerits use split tunneling with the security appliance. For Windows cleri<br>prior to XP, DHCP Intercept provides the domain name and subnet mask.<br>Intercept: IF Inherit. C Yes. C No.                                                                         | 3                  |
|   |                                                              |                                                                                                    |                    |
|   |                                                              |                                                                                                    |                    |
|   |                                                              |                                                                                                    |                    |
|   |                                                              |                                                                                                    |                    |

Désactivez la case Inherit pour la liste Split Tunnel Network List, puis cliquez sur Manage pour lancer l'ACL Manager.

| f Edit Internal Group Policy:                                                                                                    | i hivalleyypn                                                                                                    |
|----------------------------------------------------------------------------------------------------|----------------------------------------------------------------------------------------------------|
| General<br>Servins<br>Advanced<br>- 2E Browser Proxy<br>B-SS, VPN Client<br>B-3Post Client<br>- Client Access Rulie<br>- Client Risevall<br>Hardware Client | Spit tunneling network lists distinguish networks that require traffic to go through the tunnel and those that do not require tunneling. The security applance makes split tunneling decisions on the basis of a network list, which is an ACL that consists of list of addresses on the private network.         DNS Nemes:                                                                                                    |
|                                                                                                    | Scient Muk (Grenny): 0.000                                                                                                    |
|                                                                                                    | Sector and Sector Sector Secto |
|                                                                                                    |                                                                                                    |

Dans le gestionnaire de listes de contrôle d'accès (ACL), choisissez « Add > Add ACL... » (ajouter > ajouter une ACL...) pour créer une nouvelle liste d'accès.

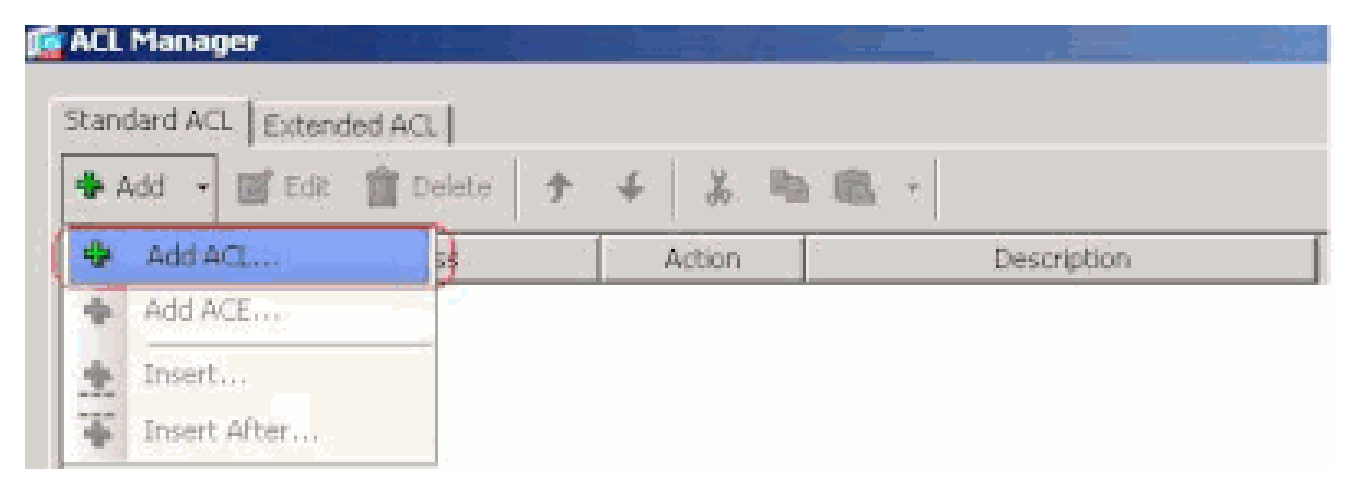

Fournissez un nom pour l'ACL et cliquez sur OK.

•

| 🜈 ACL Manager             |                     |              |       |
|---------------------------|---------------------|--------------|-------|
| Standard ACL Extended ACL |                     |              |       |
| ♣ Add •  Edt 🏢 Delete 🛧   | 4 X Ba th           | เป           |       |
| No. 1 Address             | - or                | Prescription | F     |
| NO ADDRESS                | -44Ction)           | Description  |       |
|                           |                     |              |       |
|                           |                     |              |       |
|                           |                     |              |       |
|                           |                     |              |       |
|                           |                     |              |       |
| 🔂 Add A                   | VCL                 | ×            |       |
| ACL Nov                   | er Solt Turoel List |              |       |
| mul non                   | er [ppic_runio_cod  |              |       |
|                           | OK Carice           | Help         |       |
|                           |                     |              |       |
|                           |                     |              |       |
|                           |                     |              |       |
|                           |                     |              |       |
|                           |                     |              |       |
|                           |                     |              |       |
|                           |                     |              |       |
|                           |                     |              |       |
|                           |                     |              |       |
|                           |                     |              | war î |

Une fois que l'ACL est créé, choisissez Add > Add ACE... afin d'ajouter une Entrée de contrôle d'accès (ACE).

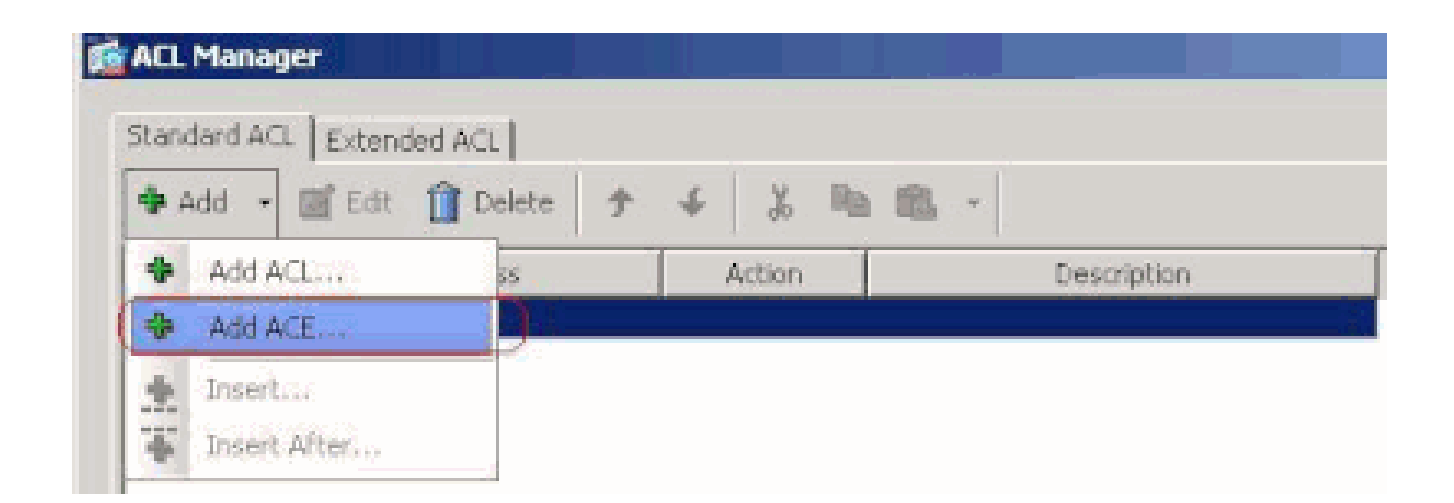

Définissez l'ACE qui correspond au LAN derrière l'ASA. Dans ce cas, le réseau est 10.0.1.0/24.

a.

Cliquez sur la case d'option Permit.

b.

Choisissez l'adresse réseau avec le masque 10.0.1.0/24.

c.

(Facultatif) Fournissez une description.

d.

Click OK.

| 💼 AEL Manager            |                             |               |      |   |
|--------------------------|-----------------------------|---------------|------|---|
| Standard ACL Extended AC | 1                           |               |      |   |
| 🗣 Add 👻 🖬 Edt 📫 D        | belete + - € X Ra           | 60            |      |   |
|                          | are fatter f                | Party interes |      |   |
| Solt_Turnel_List         | 100 AC000                   | Description   |      |   |
|                          |                             |               |      |   |
|                          |                             |               |      |   |
|                          |                             |               |      |   |
|                          | standd ACE                  |               |      | × |
|                          |                             |               |      |   |
|                          | Action: @ Permit C De       | any           |      |   |
|                          | Address: 10.0.1.0/24        |               |      |   |
|                          | Description:                |               |      |   |
|                          | The Corporate network behin | d the ASA     |      |   |
|                          |                             |               |      | _ |
|                          |                             | OK Cancel     | Help |   |
|                          |                             |               | · ·  |   |
|                          |                             |               |      |   |
|                          |                             |               |      |   |
|                          |                             |               |      |   |
|                          |                             |               |      |   |
|                          |                             |               |      |   |
|                          |                             |               |      |   |
|                          |                             |               |      |   |

Cliquez sur OK afin de quitter l'ACL Manager.

| ACL Manager                    |          |          |               |                     |       |
|--------------------------------|----------|----------|---------------|---------------------|-------|
| Observational ArCI. Longitudes | a secol  |          |               |                     |       |
| standard Act.   Extend         | ied ACL  |          |               |                     |       |
| 🜩 Add 🔹 💽 Edit                 | T Delete | 4 X      | un 111 -      |                     |       |
| No                             | Address  | Action   |               | Description         |       |
| E Split_Tunnel_List            |          |          |               |                     |       |
| 1 12,2 10.0.1                  | .0/24    | 🥜 Permit | The Corporate | e network behind th | e ASA |
|                                |          |          |               |                     |       |
|                                |          |          |               |                     |       |
|                                |          |          |               |                     |       |
|                                |          |          |               |                     |       |
|                                |          |          |               |                     |       |
|                                |          |          |               |                     |       |
|                                |          |          |               |                     |       |
|                                |          |          |               |                     |       |
|                                |          |          |               |                     |       |
|                                |          |          |               |                     |       |
|                                |          |          |               |                     |       |
|                                |          |          |               |                     |       |
|                                |          |          |               |                     |       |
|                                |          |          |               |                     |       |
|                                |          |          |               |                     |       |
|                                |          |          |               |                     |       |
|                                |          |          |               |                     |       |
|                                |          |          |               |                     |       |
|                                |          |          |               |                     |       |
|                                |          |          |               |                     |       |
|                                |          |          |               |                     |       |
|                                |          |          | COX /         | Cancel              | Hain  |

Assurez-vous que l'ACL que vous venez de créer est sélectionné pour la liste Split Tunnel Network List.

| 5 | General<br>General<br>Servers<br>Advanced<br>- E Browser Prozy<br>B SS, VPN Clerk<br>- Roser / Lerk | hivalleyvpn         Spik tunneling network lists distinguish networks that require traffic to go through the tunnel and those that do not require tunneling. The security appliance makes spik tunneling decisions on the basis of a network list, which is an ACL that consists of list of addresses on the private network.         DNS Names:       Image: Image: I |
|---|----------------------------------------------------------------------------------------------------|----------------------------------------------------------------------------------------------------|
|   | -Clent Access Rule<br>-Clent Pressal<br>-Hardware Clent                                             | Network List: Drherk Spik_Tunnel_List.  Manage Intercept DHCP Config Spik_Tunnel_List DHCP Intercept lets Microsoft XP clients use spik tunneling with the security appliance. For Windows clients prior to XP, DHCP Intercept provides the domain name and subnet mask.                                                                                                    |
|   |                                                                                                    |                                                                                                    |

Cliquez sur OK afin de retourner à la configuration de la stratégie de groupe.

٠

| General<br>Servers<br>Advanced   | Split tunneling network lists distinguish networks that require traffic to go through the<br>require tunneling. The security appliance makes split tunneling decisions on the basis<br>ACL that consists of list of addresses on the private network. | e tunnel and those that do no<br>of a network list, which is an |
|----------------------------------|----------------------------------------------------------------------------------------------------|-----------------------------------------------------------------|
| - E Browser Proxy                | DNS Names: 🗁 Inherit                                                                                                    |                                                                 |
| ⊕-SSL VPN Clent<br>⊕-IPsec Clent | Policy: Tunnel Network List Below                                                                                                    | *                                                               |
|                                  | NetworkList: Therit Splk_Tunnel_List                                                                                                    | * Manage                                                        |
|                                  | Intercept DHCP Configuration Message from Micosoft Clients                                                                                                    |                                                                 |
|                                  | DHCP Intercept lets Microsoft XP clients use split tunneling with the security applian<br>prior to XP, DHCP Intercept provides the domain name and subnet mask.                                                                                       | ce. For Windows clients                                         |
|                                  | Intercept: 🖓 Inherit - C Vice - C Vice                                                                                                    |                                                                 |
|                                  | Subnet Mesk (Optional): 0.0.0.0                                                                                                    | ÷                                                               |

Cliquez sur Apply puis sur Send (s'il y a lieu) afin d'envoyer les commandes à l'ASA.

### Configuration > Remote Access VPN > Network (Client) Access > Group Policies

Manage VPN group policies. A VPN group policy is a collection of user-oriented attribute/value pairs that may be stored interexternally on a RADIUS/LDAP server. The group policy information is referenced by VPN tunnel groups and user accounts.

| Name                          | Туре     | Tunneling Protocol        |     |
|-------------------------------|----------|---------------------------|-----|
| fltGrpPolicy (System Default) | Internal | L2TP-IPSec, IPSec, webvpn | N/A |
| efaultgroup                   | Internal | InherRed                  | N(A |
| ivalleyvpn                    | Internal | svc,IPSec                 | N/A |
|                               |          |                           |     |
|                               |          |                           |     |
|                               |          |                           |     |
|                               |          |                           |     |
|                               |          |                           |     |
|                               |          |                           |     |
|                               |          |                           |     |
|                               |          |                           |     |
|                               |          |                           |     |
|                               |          |                           |     |
|                               |          |                           |     |
|                               |          |                           |     |
|                               |          |                           |     |
|                               |          |                           |     |
|                               |          |                           |     |
|                               |          |                           |     |
|                               |          |                           |     |
|                               |          |                           |     |
|                               |          |                           |     |

Configurer ASA 7.x et ultérieures via l'interface de ligne de commande (CLI)

Au lieu d'utiliser l'ASDM, vous pouvez compléter ces étapes dans l'interface de ligne de commande CLI d'ASA afin d'autoriser la transmission tunnel partagée sur ASA :

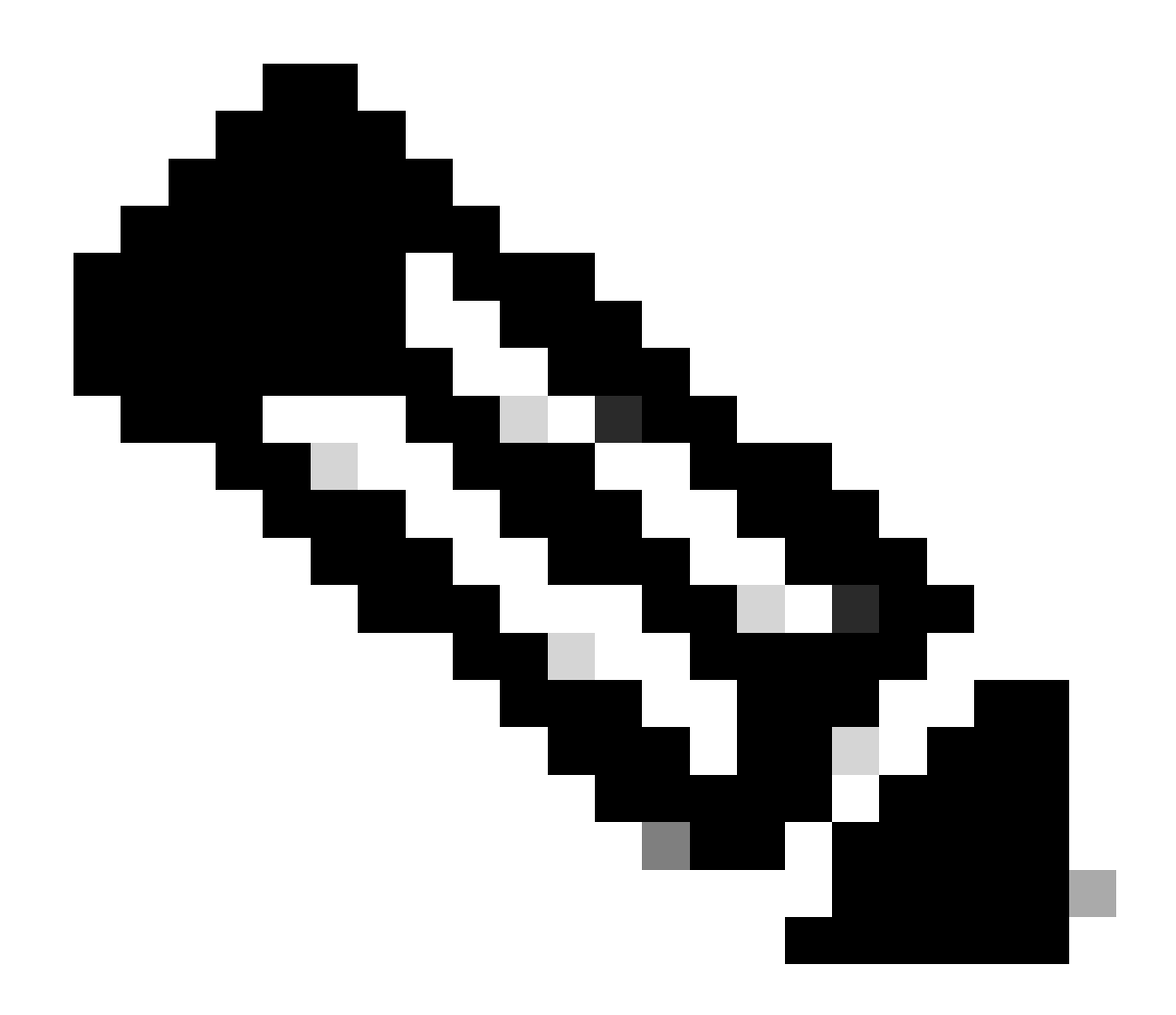

**Remarque** : la configuration CLI Split Tunneling est la même pour ASA 7.x et 8.x.

Passez en mode de configuration.

<#root>

٠

ciscoasa>

#### enable

Password: \*\*\*\*\*\*\* ciscoasa#

configure terminal

ciscoasa(config)#

Créez la liste d'accès qui définit le réseau derrière ASA.

<#root>

•

ciscoasa(config)#

access-list Split\_Tunnel\_List remark The corporate network behind the ASA.

ciscoasa(config)#

access-list Split\_Tunnel\_List standard permit 10.0.1.0 255.255.255.0

Entrez le mode de configuration Group Policy pour la stratégie que vous souhaitez modifier.

<#root>

•

ciscoasa(config)#

group-policy hillvalleyvpn attributes

ciscoasa(config-group-policy)#

Spécifiez la stratégie de transmission tunnel partagée. Dans ce cas, la stratégie est tunnelspecified.

<#root>

•

ciscoasa(config-group-policy)#

split-tunnel-policy tunnelspecified

Spécifiez la liste d'accès de transmission tunnel partagée. Dans ce cas, la liste est Split\_Tunnel\_List.

<#root>

•

•

ciscoasa(config-group-policy)#

split-tunnel-network-list value Split\_Tunnel\_List

Émettez la commande suivante :

<#root>

### ciscoasa(config)#

tunnel-group hillvalleyvpn general-attributes

Associez la stratégie de groupe au groupe de tunnels

<#root>

•

ciscoasa(config-tunnel-ipsec)#

default-group-policy hillvalleyvpn

Quittez les deux modes de configuration.

<#root>

٠

ciscoasa(config-group-policy)#

exit

ciscoasa(config)#

exit

ciscoasa#

٠

Sauvegardez la configuration dans une mémoire vive non volatile (NVRAM) et appuyez Enter lorsqu'on vous invite à spécifier le nom de fichier source.

<#root>

ciscoasa#

copy running-config startup-config

Source filename [running-config]? Cryptochecksum: 93bb3217 0f60bfa4 c36bbb29 75cf714a

3847 bytes copied in 3.470 secs (1282 bytes/sec) ciscoasa#

Configurer PIX 6.x via l'interface de ligne de commande (CLI)

Procédez comme suit :

٠

Créez la liste d'accès qui définit le réseau derrière PIX.

<#root>

PIX(config)#access-list Split\_Tunnel\_List standard permit 10.0.1.0 255.255.255.0

• Créez un groupe vpn vpn3000 et spécifiez l'ACL de transmission tunnel partagée pour ce groupe comme illustré :

<#root>

PIX(config)#

vpngroup vpn3000 split-tunnel Split\_Tunnel\_List

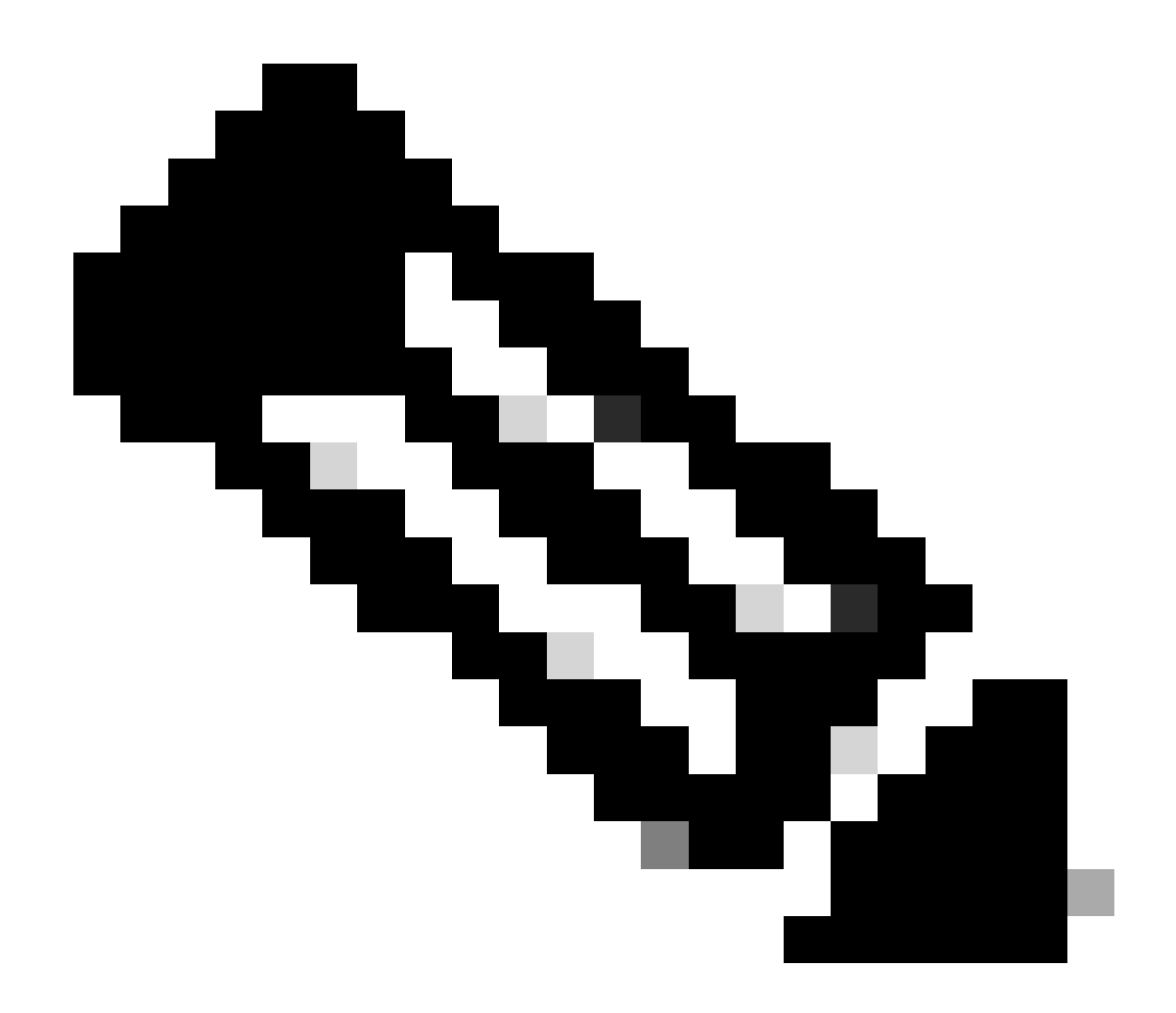

**Remarque** : référez-vous à <u>Cisco Secure PIX Firewall 6.x et Cisco VPN Client 3.5 pour Windows avec authentification RADIUS</u> <u>IAS Microsoft Windows 2000 et 2003</u> pour plus d'informations sur la configuration VPN d'accès à distance pour PIX 6.x.

Vérifier

Exécutez les étapes décrites dans ces parties afin de vérifier votre configuration.

Se connecter avec le client VPN

Afficher le journal du client VPN

Tester l'accès local au LAN avec un ping

Se connecter avec le client VPN

•

Connectez votre client VPN au concentrateur VPN afin de vérifier votre configuration.

- 0 × VPN Client - Version 4.0.5 (Rel) Connection Entries Status Certificates Log Options Help Import Connect New Modify **Connection Entries** Certificates Log Host Transport **Connection Entry** 4 IPSec/UDP 172.221.160 hilvaleyvpn 4

Choisissez votre entrée de connexion dans la liste et cliquez sur Connect.

Entrez dans vos informations d'identification.

| 👌 VPN Client   U | er Authen                              | tication fo | or "hillvalley | yvpn" | ×      |
|------------------|----------------------------------------|-------------|----------------|-------|--------|
| Cisco Systems    | <u>U</u> sername:<br><u>P</u> assword: | marty       | OK             |       | Cancel |

Choisissez Status > Statistics... afin d'afficher la fenêtre de détails de tunnel où vous pouvez inspecter les conditions particulières du tunnel et consulter le flux du trafic.

•

•

| VPN Client   9 | Statistics    |                        |                    |
|----------------|---------------|------------------------|--------------------|
| Tunnel Details | Route Details | Firewal                |                    |
| Address Info   | Imation       | Connection Information | i.                 |
| Client:        | 10.0.1.50     | Entry:                 | hillvalley2        |
| Server         | 172.22.1.160  | Time:                  | 0 day(s), 00:00.25 |
| Bytes          |               | Crypto                 |                    |
| Received:      | 0             | Encryption:            | 168-bit 3-DES      |
| Sent           | 1494          | Authentication:        | HMAC-SHA1          |
| Packets        |               | Transport              |                    |
| Encrypted      | 9             | Transparent Tunneling  | Inactive           |
| Decrypted      | 0             | Local LAN:             | Disabled           |
| Discarded:     | 0             | Compression:           | None               |
| Bypassed:      | 159           |                        |                    |
|                |               |                        | Reset              |

Accédez à l'onglet Route Details pour afficher les routes que le client VPN sécurise vers ASA.

Dans cet exemple, le client VPN sécurise l'accès à 10.0.1.0/24, tandis que tout autre trafic n'est pas crypté et n'est pas envoyé à travers le tunnel.

| 👌 VPN Client   Sta | tistics              |                |               | x |
|--------------------|----------------------|----------------|---------------|---|
| Tunnel Details R   | oute Details Firewal |                |               |   |
| Local LAN Routes   | 1                    | Secured Routes |               |   |
| Network            | Subnet Mask          | Network        | Subnet Mask   |   |
|                    |                      | 10.0.1.0       | 255.255.255.0 |   |
|                    |                      |                |               |   |
|                    |                      |                |               |   |
|                    |                      |                |               |   |
|                    |                      |                |               |   |
|                    |                      |                |               |   |
|                    |                      |                |               |   |
|                    |                      |                |               |   |
|                    |                      |                |               |   |
|                    |                      |                |               |   |

Afficher le journal du client VPN

Quand vous examinez le journal du client VPN, vous pouvez déterminer si le paramètre qui spécifie la transmission tunnel partagée est défini. Afin d'afficher le journal, accédez à l'onglet Log dans le client VPN. Cliquez alors sur **Log Settings afin d'ajuster ce qui est enregistré.** Dans cet exemple, IKE est défini sur **3 - High** tandis que tous les autres éléments du journal sont définis sur **1 -** Low.

| VPN Client - Version 4.0.5 (Rel)                                                                                                    |               |
|----------------------------------------------------------------------------------------------------|---------------|
| Connection Entries Status Certificates Log Options Help                                                                                                    |               |
| Disable Clear Log Settings Log Window                                                                                                    | Cisco Systems |
| Connection Entries Certificates Log                                                                                                    |               |
| Cisco Systems VPN Client Version 4.0.5 (Ref/S<br>Copyright (C) 1998-2003 Cisco Systems, Inc. All Rights Reserved.<br>Client Type(s): Windows, WinNT<br>Running on: 5.1.2600 Service Pack 2 |               |
| Not connected.                                                                                                    |               |

Cisco Systems VPN Client Version 4.0.5 (Rel) Copyright (C) 1998-2003 Cisco Systems, Inc. All Rights Reserved. Client Type(s): Windows, WinNT Running on: 5.1.2600 Service Pack 2

1 14:20:09.532 07/27/06 Sev=Info/6 IKE/0x6300003B Attempting to establish a connection with 172.22.1.160.

!--- Output is supressed

18 14:20:14.188 07/27/06 Sev=Info/5 IKE/0x6300005D Client sending a firewall request to concentrator

19 14:20:14.188 07/27/06 Sev=Info/5 IKE/0x6300005C Firewall Policy: Product=Cisco Systems Integrated Client, Capability= (Centralized Protection Policy).

20 14:20:14.188 07/27/06 Sev=Info/5 IKE/0x6300005C Firewall Policy: Product=Cisco Intrusion Prevention Security Agent, Capability= (Are you There?).

21 14:20:14.208 07/27/06 Sev=Info/4 IKE/0x63000013 SENDING >>> ISAKMP OAK TRANS \*(HASH, ATTR) to 172.22.1.160

22 14:20:14.208 07/27/06 Sev=Info/5 IKE/0x6300002F Received ISAKMP packet: peer = 172.22.1.160

23 14:20:14.208 07/27/06 Sev=Info/4 IKE/0x63000014 RECEIVING <<< ISAKMP OAK TRANS \*(HASH, ATTR) from 172.22.1.160

24 14:20:14.208 07/27/06 Sev=Info/5 IKE/0x63000010

MODE\_CFG\_REPLY: Attribute = INTERNAL\_IPV4\_ADDRESS: , value = 10.0.1.50 14:20:14.208 07/27/06 Sev=Info/5 25 IKE/0x63000010 MODE\_CFG\_REPLY: Attribute = INTERNAL\_IPV4\_NETMASK: , value = 255.255.255.0 14:20:14.208 07/27/06 Sev=Info/5 IKE/0x630000D 26 MODE\_CFG\_REPLY: Attribute = MODECFG\_UNITY\_SAVEPWD: , value = 0x00000000 14:20:14.208 07/27/06 Sev=Info/5 IKE/0x630000D 27 MODE\_CFG\_REPLY: Attribute = MODECFG\_UNITY\_PFS: , value = 0x00000000 28 14:20:14.208 07/27/06 Sev=Info/5 IKE/0x6300000E MODE\_CFG\_REPLY: Attribute = APPLICATION\_VERSION, value = Cisco Systems, Inc ASA5510 Version 7.2(1) built by root on Wed 31-May-06 14:45 !--- Split tunneling is permitted and the remote LAN is defined. 29 14:20:14.238 07/27/06 Sev=Info/5 IKE/0x630000D MODE\_CFG\_REPLY: Attribute = MODECFG\_UNITY\_SPLIT\_INCLUDE (# of split\_nets), value = 0x000000130 14:20:14.238 07/27/06 Sev=Info/5 IKE/0x6300000F SPLIT\_NET #1 subnet = 10.0.1.0mask = 255.255.255.0 protocol = 0src port = 0dest port=0 !--- Output is supressed.

Tester l'accès local au LAN avec un ping

Un moyen supplémentaire de tester si le client VPN est configuré pour la transmission tunnel partagée, tout en étant relié par tunnel à ASA, est d'utiliser la commande ping sur la ligne de commande Windows. Le réseau local du client VPN est 192.168.0.0/24 et un autre hôte est présent sur le réseau avec une adresse IP 192.168.0.3.

<#root>

C:\>

ping 192.168.0.3

Pinging 192.168.0.3 with 32 bytes of data:

```
Reply from 192.168.0.3: bytes=32 time<1ms TTL=255
Reply from 192.168.0.3: bytes=32 time<1ms TTL=255
Reply from 192.168.0.3: bytes=32 time<1ms TTL=255
Reply from 192.168.0.3: bytes=32 time<1ms TTL=255
Ping statistics for 192.168.0.3:
    Packets: Sent = 4, Received = 4, Lost = 0 (0% loss),
Approximate round trip times in milli-seconds:
    Minimum = 0ms, Maximum = 0ms, Average = 0ms</pre>
```

#### Dépannage

Limitation avec le nombre d'entrées dans une ACL de tunnel partagé

Il existe une restriction avec le nombre d'entrées dans une liste de contrôle d'accès utilisée pour le split tunnel. Il est recommandé de ne pas utiliser plus de 50-60 entrées ACE pour une fonctionnalité satisfaisante. Il est conseillé de mettre en oeuvre la fonction de création de sousréseaux pour couvrir une plage d'adresses IP.

Informations connexes

- Exemple de configuration de PIX/ASA 7.x comme serveur de VPN distant avec l'ASDM
- Dispositifs de sécurité adaptatifs de la gamme Cisco ASA 5500
- <u>Assistance technique de Cisco et téléchargements</u>

## À propos de cette traduction

Cisco a traduit ce document en traduction automatisée vérifiée par une personne dans le cadre d'un service mondial permettant à nos utilisateurs d'obtenir le contenu d'assistance dans leur propre langue.

Il convient cependant de noter que même la meilleure traduction automatisée ne sera pas aussi précise que celle fournie par un traducteur professionnel.